## How to log onto Blackboard without using uLink

- 1. In the search tab, type in https://uj.blackboard.com
- 2. Click on Agree & Continue

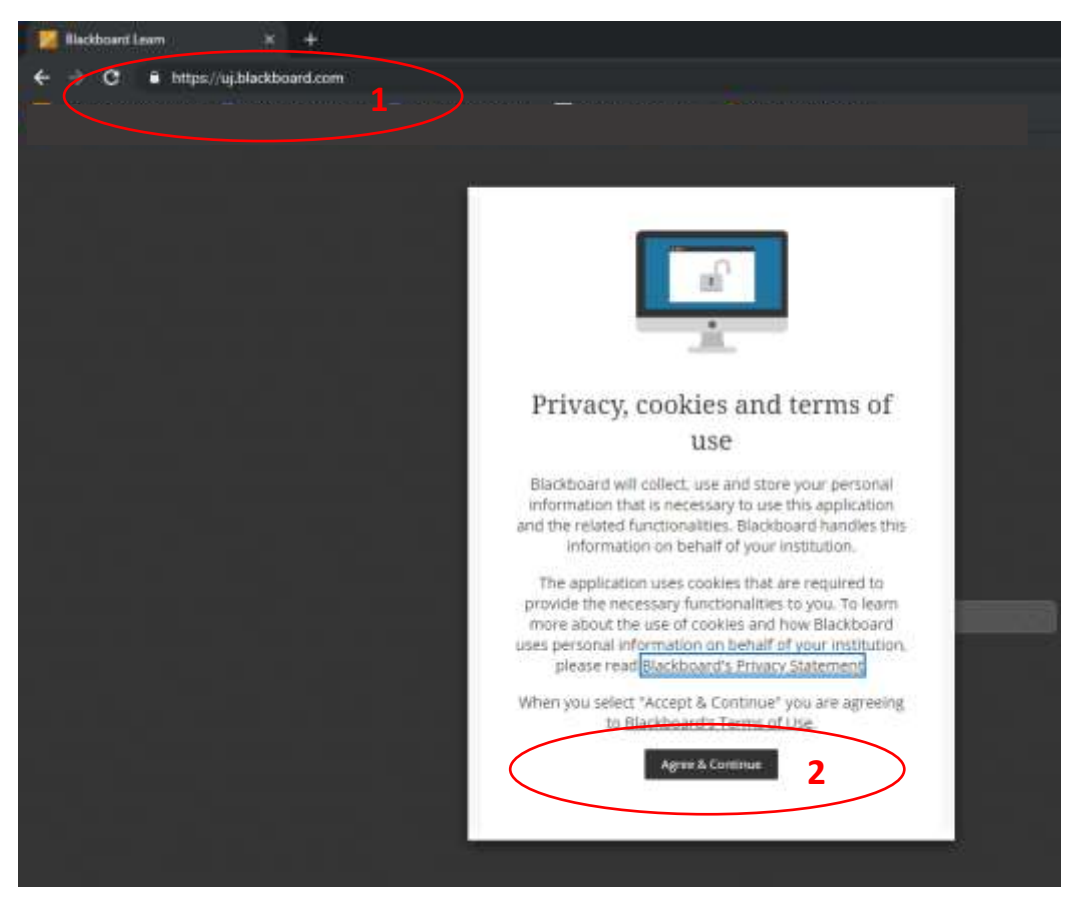

**NB!** Do not enter immediately your username and password. To sign in to the UJ system you need to sign in with a third party account.

3. Click on Sign in with a third-party account

|           | Blackboard®                              |  |
|-----------|------------------------------------------|--|
|           | Username                                 |  |
|           | Password                                 |  |
|           |                                          |  |
|           | Sign In                                  |  |
| $\langle$ | Sign in with a third-party account $3$ - |  |

4. Click on UJ Staff/Students: Login here (using your uLink credentials)

| Blackboard                                                  |  |  |
|-------------------------------------------------------------|--|--|
| Username                                                    |  |  |
| Password                                                    |  |  |
|                                                             |  |  |
| Sign In                                                     |  |  |
| Sign in with a third-party account                          |  |  |
| ట≡ UJ Staff / Students: Login here 4<br>(uLink credentials) |  |  |
|                                                             |  |  |

## 5. Select the Advanced option

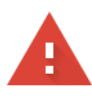

### Your connection is not private

Attackers might be trying to steal your information from **cas.uj.ac.za** (for example, passwords, messages, or credit cards). <u>Learn more</u>

NET::ERR\_CERT\_SYMANTEC\_LEGACY

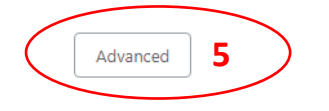

Back to safety

6. Click on Proceed to cas.uj.ac.za (unsafe)

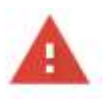

#### Your connection is not private

Attackers might be trying to steal your information from cas.uj.ac.za (for example, passwords, messages, or credit cards). Learn more

NET::ERR\_CERT\_SYMANTEC\_LEGACY

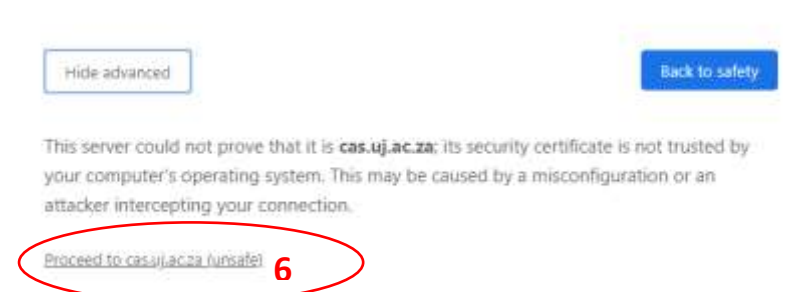

# 7. On the next page, Enter your uLink credentials and login to Blackboard

| Enter your uLink credentials               | UJ Central Authentication Service (CAS)<br>CAS is a single sign-on website, you can use this website to login to UJ services such as Blackbox<br>Use your uLink credentials to login. |
|--------------------------------------------|----------------------------------------------------------------------------------------------------|
| Password: 7                                | For assistance contact the CAT helpdesk:<br>477(0)11 559 3580<br>uhelo@ut.ac.za                                                                                                    |
| Warn me before logging me into other sites | MISCHERING                                                                                                    |